Erklärung für die Nutzung am PC, Laptop, Apple Mac oder ähnliche Geräte

Öffnet den Internetbrowser (bitte nicht den alten Onkel Internet Explorer, sondern Microsoft Chrome, Firefox o.Ä.)

Ruft dann die URL (Internetseite) www.zoom.us auf

### Klickt nun auf "EINEM MEETING BEITRETEN"

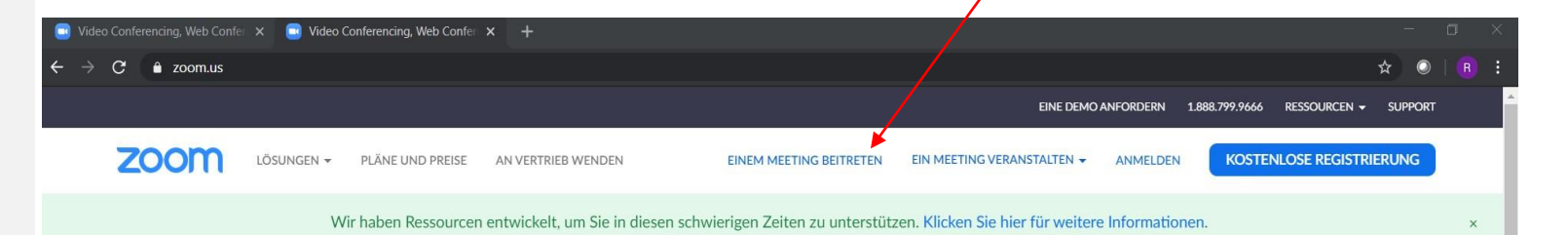

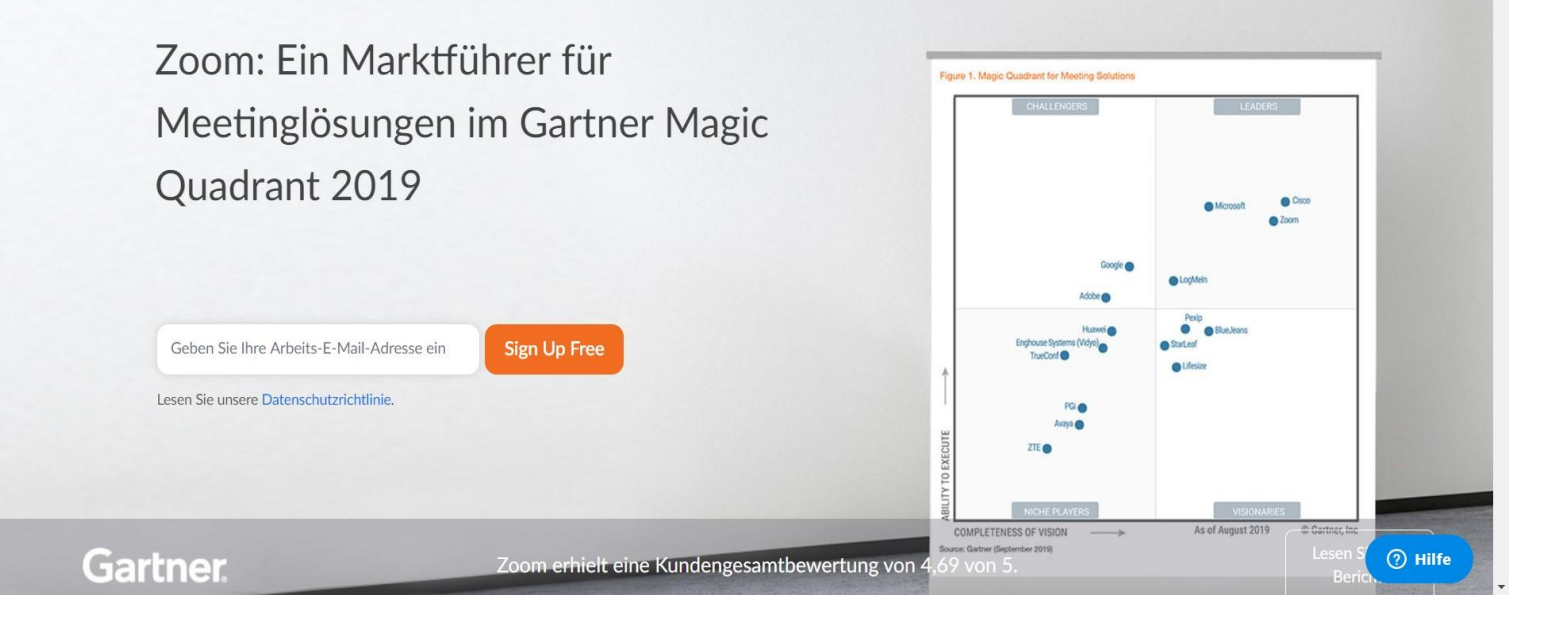

# 1. Aufruf der Website

2. einem Meeting beitreten Gebt nun die Meeting ID --- --- in dem blau umrandeten Feld ein

### Klickt anschließend auf "Beitreten"

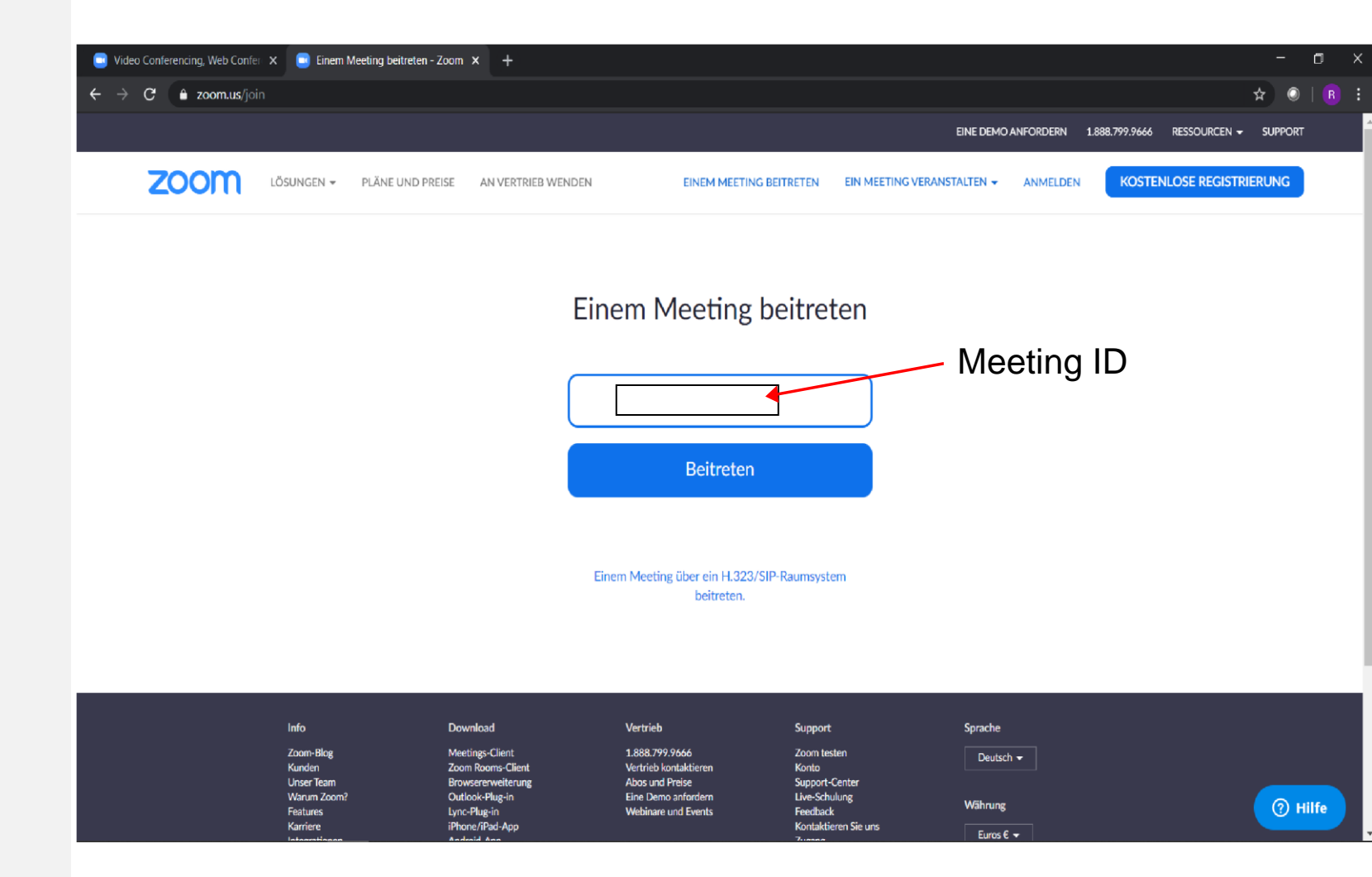

# 3. Meeting ID eingeben

Damit auf eurem PC, Laptop etc. keine Software installiert werden muss, könnt ihr direkt aus dem Webbrowser in das Meeting starten. Klickt dazu im nächsten Fenster auf das blaue "klicken Sie hier" – ggf. müsst ihr dazu das Pop Up Fenster mit "Abbrechen" wegklicken

## 4. Über den Webbrowser in das Meeting gelangen

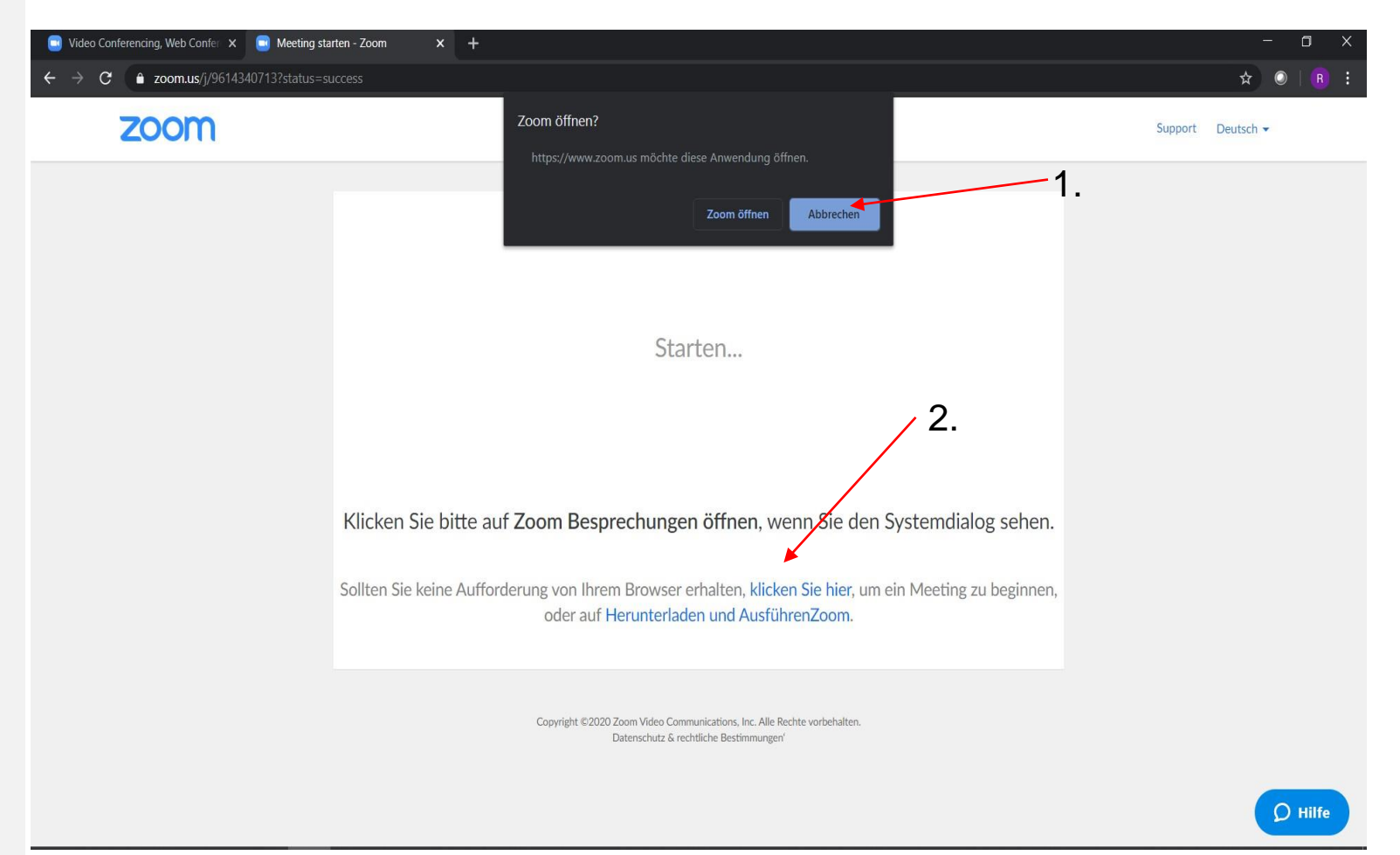

4. Über den Webbrowser in das Meeting gelangen Klickt nun erneut auf "Abbrechen in dem Pop Up Fenster und klickt danach auf das klein geschriebene "treten Sie über Ihren Browser bei"

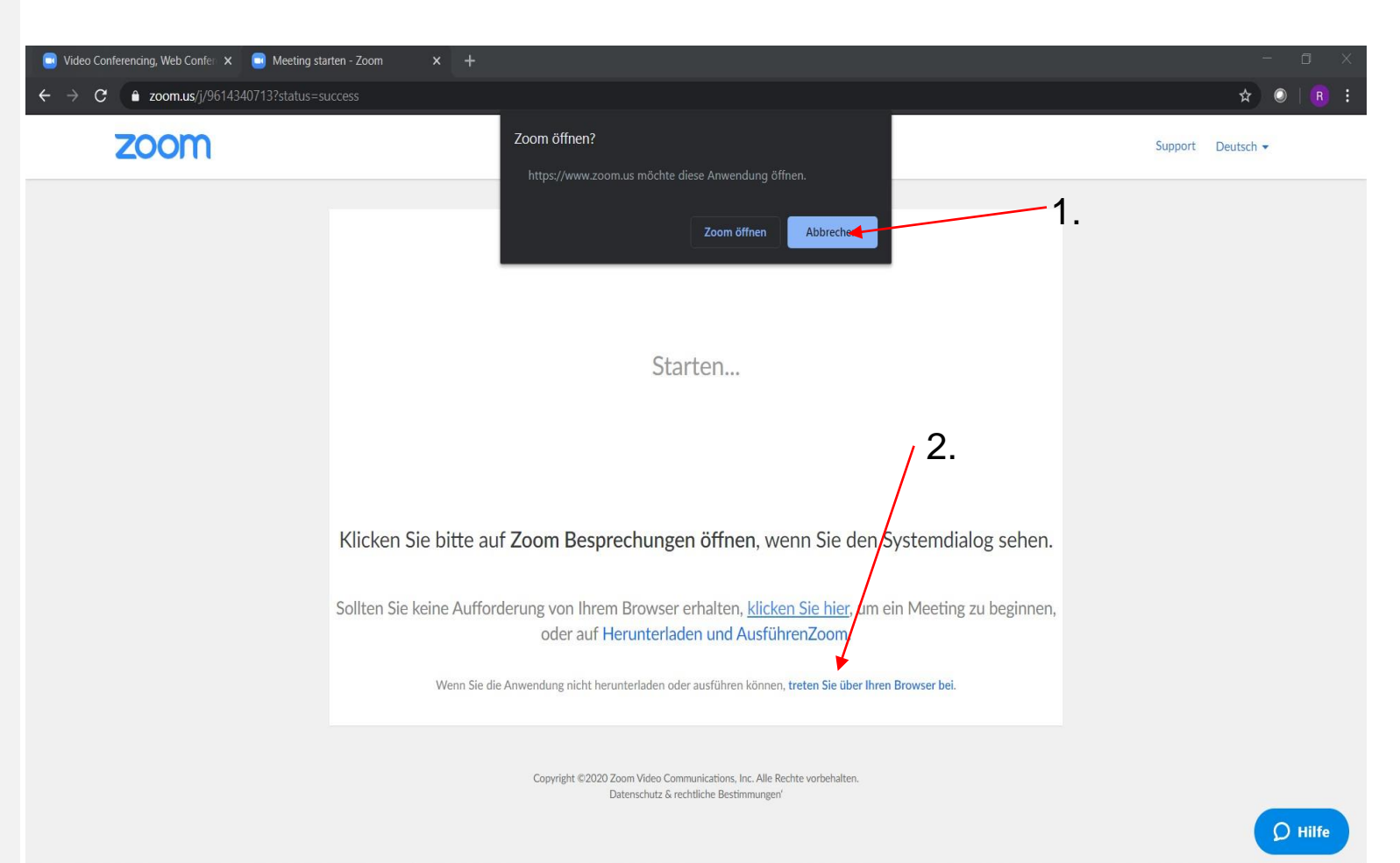

Fast geschafft – Gebt euren Namen ein und klickt auf Beitreten

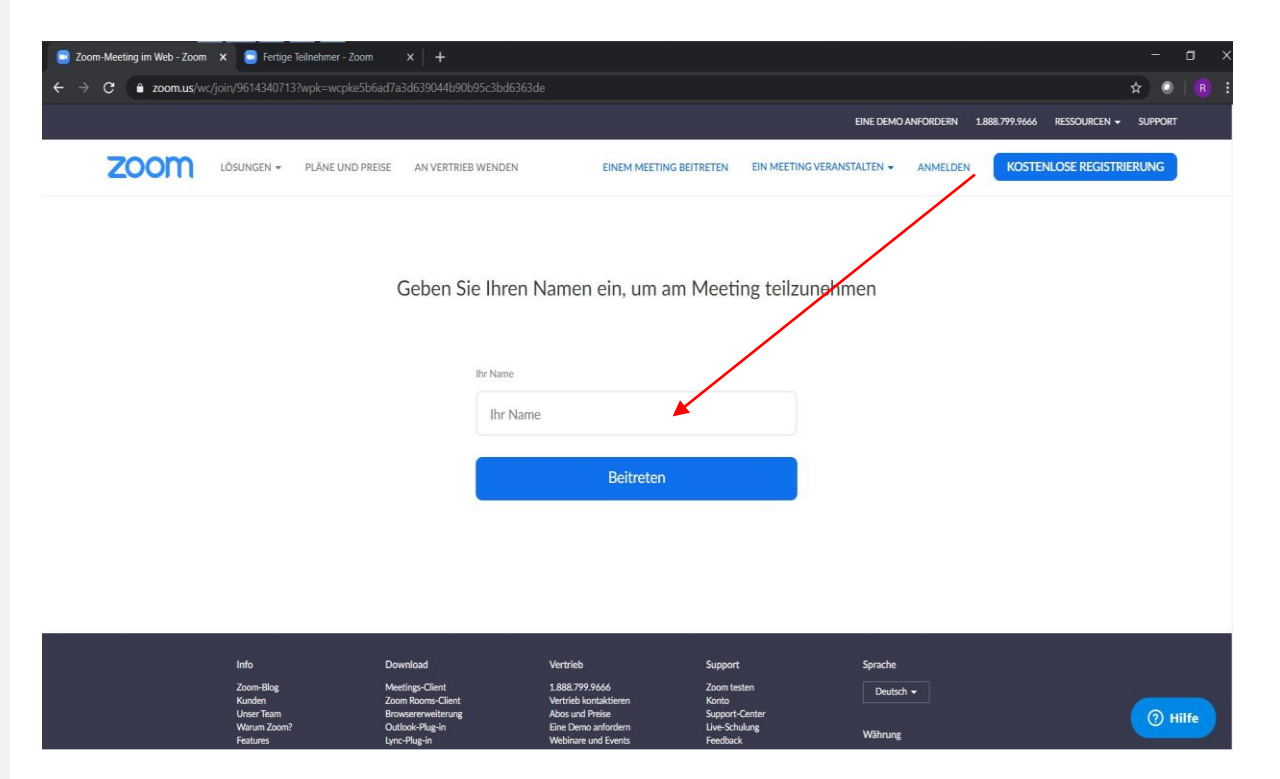

Damit ihr uns nicht nur sehen, sondern auch hören könnt, klickt auf "An Audio per Computer teilnehmen"

→ Nun seid ihr im Meeting und es kann losgehen

# 5. Namen eingeben

Erklärung für die Nutzung Smartphone oder Tablet (Android und IOS Basis)

# 1. Herunterladen der zoom App

Ladet euch im Store (Apple Store, Google Play Store) die App "zoom cloud meetings" herunter

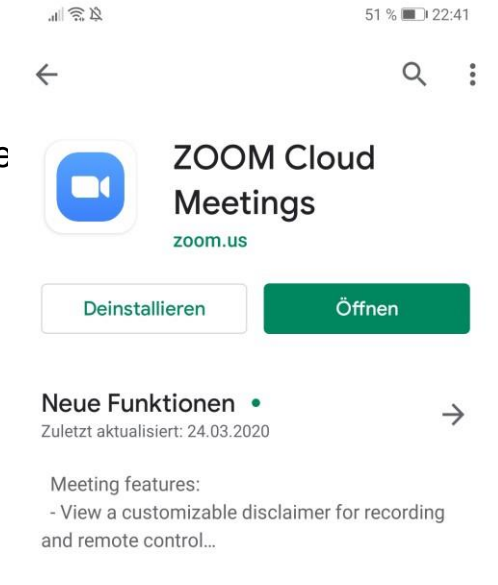

App bewerten Deine Meinung ist gefragt

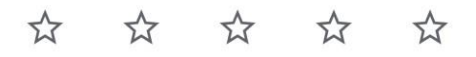

Rezension schreiben

Kontaktdaten des Entwicklers

Werbeanzeigen Vorschläge für mich

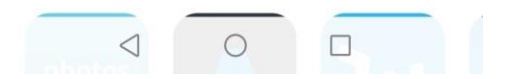

Öffnet die App und befolgt die Anweisung. Wichtig ist, dass ihr bei der Abfrage nach dem Zugriff auf euer Endgeräte (insbesondere beim Audio) auf **ZULASSEN** klickt

Klickt auf Teilnehmen, um an einem Meeting teilzunehmen

Gebt die Meeting ID --- --- ein und tragt euren Namen ein.

Nun seid ihr im Meeting und es kann losgehen

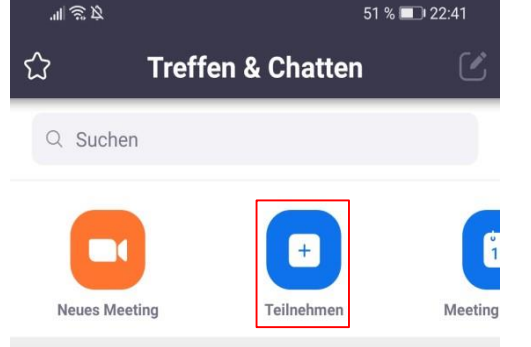

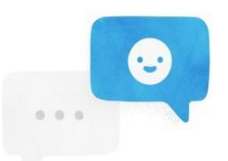

Finden Sie Freunde, und beginnen Sie mit dem Chatten!

Kontakte hinzufügen

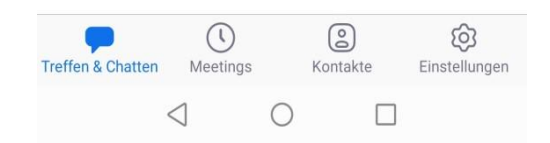

# 3. Eingabe der **Meeting ID**